#### **Features and Benefits**

Animaltype **Pig** is the sole commercially available test kit for fast and reliable genotyping of pigs. It includes eleven tetranucleotide markers (see table 1). For the most important breeding stocks German Large White (LW), German Landrace (GL), and "Piétrain" (Pi) the combined Power of Exclusion (cPE) of these STR-Systems is equivalent or even better then the 15 dinucleotide STRs recommended for Germany or Austria (see table 2).

#### Table 1. Animaltype Pig Tetranucleotide STR Markers

| Locus*  | <b>Chromosomal Mapping</b> |
|---------|----------------------------|
| 387A12F | 12p14-15                   |
| S0655   | 7p11                       |
| SBH1    | 1p13                       |
| SBH2    | 3p16-17                    |
| SBH4    | 6q35                       |
| SBH10   | 9p11-13                    |
| SBH13   | 13q46-47                   |
| SBH18   | 16q23                      |
| SBH19   | 17q12-14                   |
| SBH20   | 18q13-23                   |
| SBH22   | Xp24                       |
| SBH23   | X, Y (gonosomal)           |
|         |                            |

\* Manuscripts for publication of Loci SBH1-23 in preparation; for 387A12F see Kiuchi et al. (2002); for S0655 see Renard et al. (2001)

#### **Table 2. Combined Power of Exclusion of STR Markers**

German Large White (LW), German Landrace (GL), and "Piétrain" (Pi)

| Multiplex          | cPE total | cPE GL | cPE LW | cPE Pi |
|--------------------|-----------|--------|--------|--------|
| 11-4- STRs Biotype | 0,9992    | 0,9997 | 0,9987 | 0,9998 |
| 15-2- STRs*        | 0,9965    | 0,9965 | 0,9988 | 0,9978 |

\* Nechtelberger et al. (2001)

Animaltype **Pig** offers basically and essentially technical advantages: Genotyping of tetranucleotide marker with the Animaltype **Pig** PCR Amplification Kit guaranties definite peaks (see Fig.1). Moreover, the test kit includes primers for amplification of the gender-specific marker Amelogenin (SBH23). Finally, Animaltype **Pig** is provided with an Allelic Ladder that allows standardisation of different laboratories.

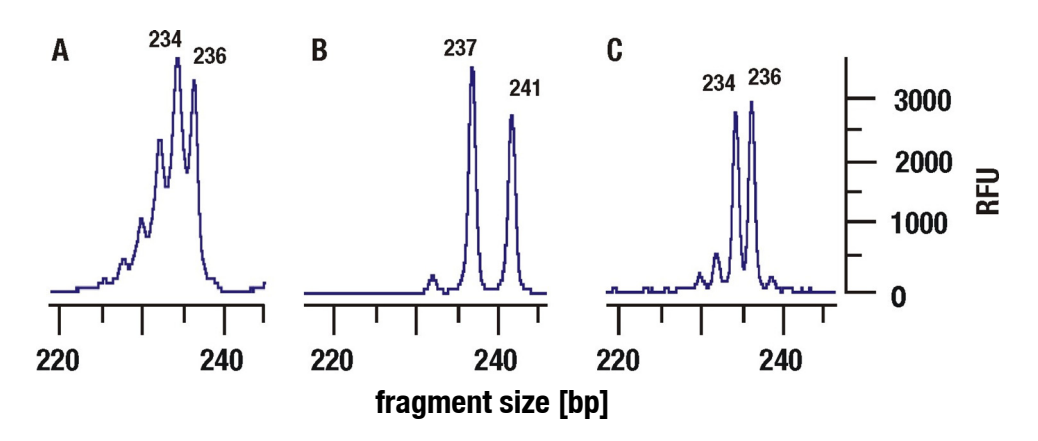

Fig. 1 The electropherogram displays the advantages of tetranucleotide-STRs in comparison to dinucleotide STRs. A: S0005 (Dinucleotide STR); B: SBH13 (Tetranucleotide STR); C: SBH7 (Tetranucleotide STR with 2-bp insertion; not included in the test kit). RFU: relative fluorescence units

#### **Product Description**

Animaltype **Pig** PCR Amplification Kit is a multiplex-application for kinship testing and determination of the gender. In one PCR reaction, the eleven polymorphic tetranucleotide Short Tandem Repeats loci **387A12F**, **S0655**, **SBH1**, **SBH2**, **SBH4**, **SBH10**, **SBH13**, **SBH18**, **SBH19**, **SBH20**, and **SBH22** as well as the gender-specific marker **SBH23** are amplified simultaneously.

Preferentially, the test kit is employed for fast and reliable DNA genotyping of blood or tissue samples (especially ear cartilage). One primer for each locus is fluorescence-labelled with **6-FAM** (SBH2, SBH18, SBH4, S0655), **HEX** (SBH23, SBH20, SBH1, SBH10) or **NED** (SBH13, 387A12F, SBH22, SBH19) whereas a well-balanced intensity of all signals was elaborated for the primer mix.

The detection limit of Animaltype **Pig** PCR Amplification Kit is less about **1 ng genomic DNA**. The use of **1-10 ng DNA** is recommended.

Validation and evaluation of the test kit have been performed for the GeneAmp<sup>®</sup> 9700 thermal cycler, ABI PRISM<sup>®</sup> 310 Genetic Analyzer, and ABI PRISM<sup>®</sup> 3100/3130 Genetic Analyzer.

#### Application

- Proof of origin according to the EU-Directive
- Kinship testing in context with control of breeding
- Status of inbreeding for herd book populations

| Locus         | GenBank <sup>®</sup>  | Repeat Motif                                                         | Reference | Allele    |
|---------------|-----------------------|----------------------------------------------------------------------|-----------|-----------|
| 207A10E       | ACCESSION<br>AROSOO41 |                                                                      |           |           |
| SORATZI       | AD000041              |                                                                      | 10        | 5-21      |
| 30000<br>CDUH | AJZ010Z9              |                                                                      | 12        | J-ZZ      |
| SBHI          | submitted             | [UIII] <sub>13</sub>                                                 | 13        | 7-18      |
| SBH2          | submitted             | [agaa] <sub>24</sub> aa [agaa]                                       | 25        | 6-34      |
| SBH4          | submitted             | [GAAA] <sub>2</sub> GGAA [GAAA] <sub>2</sub> A [GAAG] <sub>7</sub>   | 64        | 47.3-66.1 |
|               |                       | [gaaa] [gaag] [aaag] [agag] <sub>5</sub>                             |           |           |
|               |                       | [AAAG] <sub>6</sub> AA [AAAG]₄ A [AAAG]₃ AA                          |           |           |
|               |                       | [AAAG], A [AAAG], AG [AAAG],                                         |           |           |
|               |                       | AGAG [AAAG]                                                          |           |           |
| SBH10         | submitted             | ITAGA] <sub>15</sub> [CAGA] <sub>10</sub> [TAGA] <sub>7</sub> TACA   | 48        | 31-50     |
| obino         | ousinitiou            |                                                                      | 10        | 01 00     |
|               |                       | TACA [TAGA] <sub>2</sub> TACA [TAGA] <sub>2</sub> CAAA               |           |           |
| SBH13         | submitted             |                                                                      | 15        | 8-18      |
| SBH18         | submitted             | [AGGA] <sub>15</sub>                                                 | 15        | 9-23      |
| SBH19         | submitted             |                                                                      | 14        | 10-16     |
| SBH20         | submitted             |                                                                      | 24        | 19-49     |
|               |                       |                                                                      |           |           |
| SBH22         | submitted             | [ATAG] <sub>6</sub> ATG [ATAG] <sub>11</sub> ATG [ATAG] <sub>3</sub> | 20        | 18-28     |
| SBH23 Y       | submitted             | -                                                                    |           |           |
| SBH23 X       | submitted             | -                                                                    |           |           |

The repeat motifs shown in Table 3 are concordant with the International Society for Forensic Genetics (ISFG) guidelines for the use of microsatellite markers (Bär et al., 1997).

## Content

#### Animaltype Pig PCR Amplification Kit (100 Reactions)

| Nuclease-free Water   | 3.0 mL |
|-----------------------|--------|
| Reaction Mix D        | 500 μL |
| Primer Mix            | 250 μL |
| DNA polymerase        | 40 µL  |
| Control DNA DL157     | 10 µL  |
| DNA Size Standard 550 | 25 µL  |
| Allelic Ladder        | 10 µL  |
| Allelic Ladder        | 10 µl  |

#### **Ordering Information**

| Animaltype <b>Pig</b> | 25   | Reactions | Cat. No. | 11-12110-0025 |
|-----------------------|------|-----------|----------|---------------|
| Animaltype <b>Pig</b> | 100  | Reactions | Cat. No. | 11-12110-0100 |
| Animaltype Pig        | 400  | Reactions | Cat. No. | 11-12110-0400 |
| Animaltype <b>Pig</b> | 1000 | Reactions | Cat. No. | 11-12110-1000 |

#### Storage

Store all components at -20°C and avoid repeated thawing and freezing. Primer Mix and Allelic Ladder must be stored protected from light. The DNA samples and post-PCR reagents (Allelic Ladder and DNA Size Standard) should be stored separately from the PCR reagents. The expiry date is indicated on the kit cover.

#### **Quality Assurance**

The content of Biotype<sup>®</sup> test kits is subjected to an intensive quality assurance of the Biotype Diagnostic GmbH. The quality of test kits is controlled continuously in order to document the unrestricted usability. For questions regarding the quality assurance, please feel free to contact us.

## **Additional Required Reagents**

In order to use the Biotype<sup>®</sup> PCR Amplification Kit additional reagents are needed. We strongly recommend the application of the following products:

| Reagent                                             | Supplier           | Order Number            |
|-----------------------------------------------------|--------------------|-------------------------|
| Hi-Di™ Formamide, 25 mL                             | Applied Biosystems | 4311320                 |
| Matrix Standards (DS-30)                            |                    |                         |
| for ABI PRISM <sup>®</sup> 310 Genetic Analyzer and | Applied Biosystems | 401546 and 402996 (NED) |
| ABI PRISM <sup>®</sup> 377 DNA Sequencer            |                    |                         |
| Matrix Standards (DS-30)                            |                    |                         |
| for ABI PRISM <sup>®</sup> 3100/3130                | Applied Biosystems | 4345827                 |
| and ABI PRISM <sup>®</sup> 3700/3730                |                    |                         |
| Qiagen DNeasy <sup>®</sup> Blood & Tissue Kit,      | Oiagon             | 60504                   |
| 50 Preparations                                     | Vidyen             | 03004                   |

# **Trademarks and Patents**

ABI PRISM<sup>®</sup>, GeneScan<sup>®</sup>, Genotyper<sup>®</sup>, GeneMapper<sup>™</sup> and Applied Biosystems are registered trademarks of Applied Biosystems Inc.

6-FAM, HEX, NED, ROX, POP-4, and Hi-Di are trademarks of Applied Biosystems Inc. GeneAmp<sup>®</sup> is a registered trademark of Roche Molecular Systems.

The PCR is under patent law. Patentees are Hoffmann-La Roche Inc. and F. Hoffmann-La Roche (Roche).

DyeEx<sup>™</sup> and DNeasy<sup>®</sup> are registered trademarks of Qiagen.

#### Warning and Safety Instructions

The PCR Amplification Kit contains the following potentially hazardous chemical:

| Kit Component            | Chemical                      | Danger                                   |
|--------------------------|-------------------------------|------------------------------------------|
| Primer Mix, Reaction Mix | sodium azide NaN <sub>3</sub> | toxic if swallowed, develops toxic gases |
| and Allelic Ladder       |                               | when it gets in contact with acids       |

For the Material Safety Data Sheet (MSDS) of all Biotype<sup>®</sup> products, please contact us. For MSDS of additional reagents to be needed, please contact the corresponding manufactures.

# Content

| 1. PCR Amplification                                                     | 7  |
|--------------------------------------------------------------------------|----|
| 1.1 Master Mix Preparation                                               | 7  |
| 1.2 Master Mix Preparation                                               | 8  |
| 2. Electrophoresis using the ABI PRISM <sup>®</sup> 377 DNA Sequencer    | 9  |
| 2.1 Polyacrylamide-Gel (5%)                                              | 9  |
| 2.2 Sample Preparation                                                   | 9  |
| 2.3 Setting for GeneScan <sup>®</sup> Software                           | 10 |
| 3. Electrophoresis using the ABI PRISM <sup>®</sup> 310 Genetic Analyzer | 11 |
| 3.1 Matrix Generation                                                    | 11 |
| 3.2 Sample Preparation                                                   | 14 |
| 3.3 Setting for GeneScan <sup>®</sup> Software                           | 14 |
| 3.4 Analysis Parameter                                                   | 15 |
| 4. Electrophoresis using the ABI PRISM® 3130/3130xl Genetic Analyzer     | 16 |
| 4.1 Spectral Calibration / Matrix Generation                             | 16 |
| 4.2 Sample Preparation                                                   | 19 |
| 4.3 Setting for GeneMapper™ ID Software                                  | 19 |
| 4.4 Analysis Parameter (Analysis Method)                                 | 21 |
| 5. Analysis                                                              | 22 |
| 5.1 Controls                                                             | 24 |
| 5.2 Fragment Lengths and Alleles                                         | 24 |
| 6. Interpretation of Results                                             | 30 |

#### Protocols for PCR Amplification, Electrophoresis, and Analysis

#### **1. PCR Amplification**

#### **1.1 Master Mix Preparation**

The table below shows the volumes of all PCR reagents per 25  $\mu$ L reaction volume including a DNA sample volume of 3.0  $\mu$ L (template DNA). Determine the number of reactions to be set up, positive control and negative control reactions should be included. Add one or two reactions to this number to compensate the pipetting error.

|                                                 | Number of PCR-Reactions |       |       |        |  |
|-------------------------------------------------|-------------------------|-------|-------|--------|--|
| Volume in [µL]                                  | 1                       | 10    | 25    | 100    |  |
| Nuclease-free Water                             | 14.1                    | 141.0 | 352.5 | 1410.0 |  |
| Reaction Mix D*                                 | 5.0                     | 50.0  | 125.0 | 500.0  |  |
| Primer Mix                                      | 2.5                     | 25.0  | 62.5  | 250.0  |  |
| Multi Taq2 DNA Polymerase (hot start, 2.5 U/µL) | 0.4                     | 4.0   | 10.0  | 40.0   |  |
| Volume of Master Mix                            | 22.0                    | 220.0 | 550.0 | 2200.0 |  |
|                                                 |                         |       |       |        |  |

\* contains Mg<sup>2+</sup>, dNTP Mix, BSA

All components should be mixed (vortex) and centrifuged for about 10 s before preparation of the Master Mix. The DNA volume applied to the assay depends on its concentration. An increase of DNA volume to more than 5  $\mu$ L is not recommended, because potential PCR inhibitors may interfere. Adjust the final reaction volume with Nuclease-free Water to 25  $\mu$ L.

Generally, store DNA templates in Nuclease-free Water or in diluted TE buffer (10 mM Tris HCl, pH 8.0 and 1 mM EDTA), e. g. 0.1x TE buffer.

The Primer Mixes are adjusted for balanced peak heights with **30 PCR cycles** and **1-10 ng Control DNA DL157** in a reaction volume of 25  $\mu$ L. If more DNA template is introduced, higher peaks will be expected for small PCR fragments and relatively low peaks for larger fragments. Reduce the amount of template DNA to correct this imbalance.

#### **Positive Control**

For the positive amplification control, dilute the Control DNA DL 157 to 1-10 ng in the appropriate volume. Instead of the template DNA pipette the diluted Control DNA into a reaction tube containing the PCR Master Mix.

#### **Negative Control**

For the negative amplification control, pipette Nuclease-free Water instead of template DNA into a reaction tube containing the PCR Master Mix.

#### **1.2 Master Mix Preparation**

In order to activate the Multi Taq2 DNA Polymerase and to prevent the formation of non-specific amplification products, perform a "hot start" PCR reaction.

#### **Standard Method**

recommended for all DNA samples

| Temperature | Time                                                              |           |  |
|-------------|-------------------------------------------------------------------|-----------|--|
| 94°C        | 4 min (hot start for Activation of the Multi Taq2 DNA Polymerase) |           |  |
| 94°C        | 20 s                                                              |           |  |
| 60°C        | 40 s                                                              | 30 Cycles |  |
| 72°C        | 30 s                                                              |           |  |
| 70°C        | 60 min                                                            |           |  |
| 10°C        | $\infty$                                                          | hold      |  |
|             |                                                                   |           |  |

# 2. Electrophoresis using the ABI PRISM<sup>®</sup> 377 DNA Sequencer

For general instructions on instrument setup, matrix generation and application of the GeneScan<sup>®</sup> analysis Software, please read the *ABI PRISM*<sup>®</sup> *377 DNA Sequencer User's Manual*. Electrophoresis by using the GeneScan<sup>®</sup> Software is described below.

For the combined application of the four fluorescent dyes **6-FAM**, **HEX**, **NED**, and **ROX** (also called **DS-30**) the use of the virtual **Filter Set D** is allocated. Generally, the Filter Sets A and F are suitable, too. Prior to any analysis of DNA fragment size a matrix with the appropriate four fluorescent dyes has to be generated for the instrument. Appropriate matrix standards can be purchased from Applied Biosystems.

# 2.1 Polyacrylamide-Gel (5%)

| Composition                                    | Amount/Volume |
|------------------------------------------------|---------------|
| Urea                                           | 21.0 g        |
| 30% Acrylamide / bisacrylamide solution (29:1) | 8.4 mL        |
| 10x TBE buffer                                 | 6.0 mL        |
| Water                                          | 20.0 mL       |
| Filtrate and degas solution                    |               |
| 10% Ammonium persulfate                        | 350 µL        |
| TEMED                                          | 15 µL         |

Use glass plates with a spacing of 36 cm

#### 2.2 Sample Preparation

| Composition                                          | Volume |
|------------------------------------------------------|--------|
| Hi-Di <sup>™</sup> Formamide / Blue Dextran          | 1.8 μL |
| DNA Size Standard 550 (ROX)                          | 0.2 µL |
| PCR product (diluted if necessary) or Allelic Ladder | 1.0 μL |
| 0 min day struction at 0E90                          |        |

- 3 min denaturation at 95°C

- cooling at 4°C

- apply 1.5  $\mu L$  sample to the gel

# 2.3 Setting for GeneScan $^{\ensuremath{\mathbb{R}}}$ Software

Plate Check Module **D** PreRun Module "GS PR 36D - 1200" Run Module "GS Run 36D - 1200" Matrix **D** (6-FAM, HEX, NED, ROX) Standard SST550 (ROX)

# Programming of the Run Module for ${\rm Biotype}^{\rm (B)}$ Test Kits (6-FAM / HEX / NED / ROX)

- Open program "377 Collection"
- Open File New GeneScan Run
- Select the module "GS Run 36D -1200" in the run window
- Click at the sheet symbol in the run window
- Use the following settings:

| Parameter                                                  | Setting                                  |                                          |
|------------------------------------------------------------|------------------------------------------|------------------------------------------|
| Voltage<br>Current                                         | 3000 V<br>50.0 mA                        |                                          |
| Power<br>Collection time<br>Gel temperature<br>Laser power | 150 W<br><b>3.0 h</b><br>51°C<br>40.0 mW | Save the module in the field "Save Copy" |

# 3. Electrophoresis using the ABI PRISM<sup>®</sup> 310 Genetic Analyzer

For general instructions on instrument setup, matrix generation and application of the GeneScan<sup>®</sup> or GeneMapper<sup>™</sup> ID Software, please read the *ABI PRISM<sup>®</sup> 310 Genetic Analyzer User's Manual*. Electrophoresis by using the GeneScan<sup>®</sup> Software is described below.

For the combined application of the four fluorescent labels **6-FAM**, **HEX**, **NED**, and **ROX** (also called **DS-30**) the use of the virtual **Filter Set D** is allocated. Generally, Filter Sets A and F are suitable, too.

#### Material

Capillary Polymer Buffer 47 cm / 50 μm (green) 310 Genetic Analyzer POP-4 10x Genetic Analyzer Buffer with EDTA

#### **3.1 Matrix Generation**

Prior to any analysis of DNA fragment size a matrix with the appropriate four fluorescent labels has to be generated. Suitable matrix standards can be purchased from Applied Biosystems.

| Dye Color  | Matrix Standard | Order Number               |
|------------|-----------------|----------------------------|
| Blue (B)   | 6-FAM           | Applied Biosystems, 401546 |
| Green (G)  | HEX             | Applied Biosystems, 401546 |
| Yellow (Y) | NED             | Applied Biosystems, 402996 |
| Red (R)    | ROX             | Applied Biosystems, 401546 |

To generate useful matrix files, it is necessary to perform four electrophoresis runs with the matrix samples (PCR fragments labelled with 6-FAM, HEX, NED and ROX). The runs have to be done under the same conditions like for the samples and the Allelic Ladders of the Biotype<sup>®</sup> test kit.

| Matrix sample               | Composition                                      | Volume            |
|-----------------------------|--------------------------------------------------|-------------------|
| Matrix sample 1             | Hi-Di™ Formamide<br>Matrix Standard <b>6-FAM</b> | 12.5 μL<br>1.0 μL |
| Matrix sample 2             | Hi-Di™ Formamide<br>Matrix Standard <b>HEX</b>   | 12.5 μL<br>1.0 μL |
| Matrix sample 3             | Hi-Di™ Formamide<br>Matrix Standard <b>NED</b>   | 12.5 μL<br>1.0 μL |
| Matrix sample 4             | Hi-Di™ Formamide<br>Matrix Standard <b>ROX</b>   | 12.5 μL<br>1.0 μL |
| 0 min departuration at 0E90 |                                                  |                   |

- 3 min denaturation at 95°C

- cooling at 4°C

- for analysis: load the samples on the tray

- Create a Sample Sheet and enter sample designation

#### **Injection List for Matrix Generation**

| Injection list                 |                                      |
|--------------------------------|--------------------------------------|
| Module File                    | GS STR POP-4 (1 mL) D                |
| Matrix File                    | NONE                                 |
| Size Standard*                 | NONE                                 |
| Injection [s]                  | 5                                    |
| Injection [kV]                 | 15.0                                 |
| Run [kV]                       | 15.0                                 |
| Run [°C]                       | 60                                   |
| Run Time [min]                 | 24                                   |
| * prepare Matrix Standards alw | vays without DNA Size Standard (ROX) |

#### **Analysis of the Matrix Samples**

- Open GeneScan<sup>®</sup> or GeneMapper<sup>™</sup> ID Software
- FILE  $\rightarrow$  NEW  $\rightarrow$  PROJECT (open current run folder)  $\rightarrow$  ADD SAMPLE FILES
- Click a single matrix sample in the column SAMPLE FILE
- Mark SAMPLE  $\rightarrow$  RAW DATA
- Review the matrix samples for a flat baseline beyond the primer peak. There should be at least five peaks with peak heights about 400-4000 (Y) in every matrix sample (optimal range: 1000-3000), as shown in Fig. 2

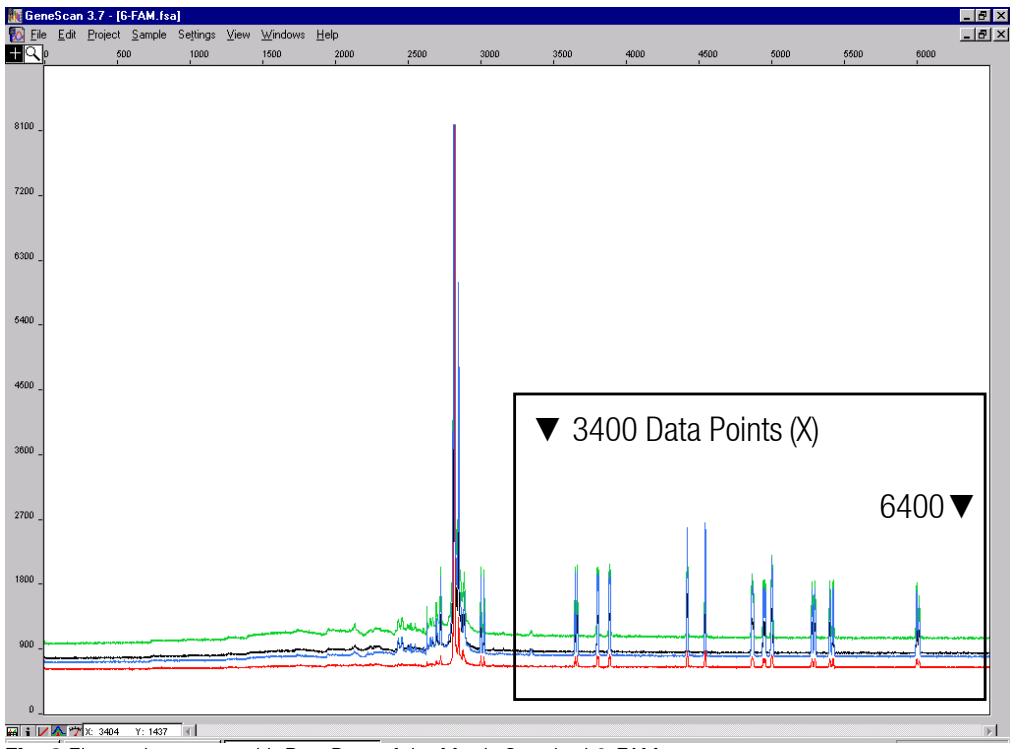

Fig. 2 Electropherogram with Raw Data of the Matrix Standard 6-FAM

- Select analysis range with flat baseline
- Re-inject the matrix sample if necessary
- Note start and end value (Data Points) of the analysis range,
- e. g. start value 3400, end value 6400
- Calculate the difference value, e. g. 6400-3400 = 3000 Data Points

#### **Generation of a New Matrix**

- FILE  $\rightarrow$  NEW  $\rightarrow$  MATRIX, as shown in Fig. 3

| 🌆 Make New Matrix                       |                 | ×           |
|-----------------------------------------|-----------------|-------------|
| Select the Matrix Standard Sample Files | Number Of Dyes: | 4 🕶         |
| B 050128_FAM.fsa                        | Start At:       | 3400        |
| G 050128_HEX.fsa                        | Start At:       | 3400        |
| Y 050128_NED.fsa                        | Start At:       | 3400        |
| R 050128_R0X.fsa                        | Start At:       | 3400        |
|                                         | Points:         | <u>300¢</u> |
|                                         | Cancel          | OK          |

Fig. 3 Select Matrix Samples

- Import matrix samples for all dyes (B, G, Y, R)
- Enter "Start At" value, e. g. 3400
- Enter difference value at Points, e. g. 3000
- Select OK to calculate the new matrix, as shown in Fig. 4

| 📆 Matri | k Biotype D. | .mtx   |        | ×      |
|---------|--------------|--------|--------|--------|
|         |              | Reac   | tions  |        |
|         | В            | G      | Y      | R      |
| В       | 1.0000       | 0.4164 | 0.0415 | 0.0012 |
| G       | 0.8472       | 1.0000 | 0.6863 | 0.0107 |
| Y       | 0.4509       | 0.4886 | 1.0000 | 0.0456 |
| R       | 0.1273       | 0.1792 | 0.4964 | 1.0000 |

Fig. 4 New Matrix Biotype

- Save in the Matrix Folder: FILE  $\rightarrow$  SAVE AS, e. g. Matrix Biotype

#### **Matrix Check**

Please check the new matrix with current samples.

- FILE  $\rightarrow$  NEW  $\rightarrow$  PROJECT (open run folder)  $\rightarrow$  ADD SAMPLE FILES
- Select sample(s) in the column SAMPLE FILE
- SAMPLE  $\rightarrow$  INSTALL NEW MATRIX (open matrix folder and select new matrix)
- Re-Analyse your samples

With the new matrix there should be  $\mathbf{no}$  pull-up peaks between the dye panels (B, G, Y, R).

#### **3.2 Sample Preparation**

| Composition                                                              | Volume  |
|--------------------------------------------------------------------------|---------|
| Hi-Di™ Formamide                                                         | 12.3 µL |
| DNA Size Standard 550 (ROX)                                              | 0.2 µL  |
| prepare 12 µL of the mix (Formamide + DNA Size Standard) for all samples |         |
| add 1 µL PCR product (diluted if necessary) or Allelic Ladder            |         |
| - 3 min denaturation at 95°C                                             |         |

- cooling at 4°C

- for analysis: load the samples on the tray

#### **Signal Intensities**

In order to increase the intensity of signals:

- Reduce the volume of the DNA Size Standard 550 (ROX); the peaks of the Size Standard should be about 500 relative fluorescent units (RFU)
- Purify the PCR products with DyeEx<sup>™</sup> 2.0 Spin Kit, Qiagen (63204)

# 3.3 Setting for GeneScan<sup>®</sup> Software

- Create a Sample Sheet and enter sample designation

#### **Injection List**

| Module File      | GS STR POP-4 (1 mL) D |
|------------------|-----------------------|
| Matrix File      | z. B. Matrix Biotype  |
| Size Standard    | z. B. SST550_50-500bp |
| Injection [s]*   | 5                     |
| Injection [kV]   | 15.0                  |
| Run [kV]         | 15.0                  |
| Run [°C]         | 60                    |
| Run Time [min]** | 28                    |

\* Apart from standard setting, the injection time may be between 1 and 10 s depending on the type of sample. If blood samples with very high signal intensities are to be recorded, a shorter injection time may be selected. For samples with low DNA content an injection time up to 10 s may be necessary.

\*\* Depending on the analysis conditions, the Run Time for Animaltype **Pig** was modified in order to analyze lengths of fragments up to **500 bp**.

#### **3.4 Analysis Parameter**

The recommended analysis parameters are:

| Analysis Range        | Start: 2000                 |
|-----------------------|-----------------------------|
|                       | Stop: 10000                 |
| Data Processing       | Baseline: Checked           |
|                       | Multicomponent: Checked     |
|                       | Smooth Options: Light       |
| Peak Detection        | Peak Amplitude Thresholds   |
|                       | B:* Y:*                     |
|                       | G:* R:*                     |
|                       | Min. Peak Half Width: 2 pts |
|                       | Polynorminal Degree: 3      |
|                       | Peak Window Size: 11 pts**  |
| Size Call Range       | Min: 50                     |
|                       | Max: 550                    |
| Size Calling Method   | Local Southern Method       |
| Split Peak Correction | None                        |

\* The peak amplitude threshold (Cutoff value) corresponds to the minimum peak height that will be detected from the GeneScan<sup>®</sup> or GeneMapper<sup>™</sup> ID Software. Thresholds are usually 50-200 RFU and should be determined individually by the laboratory. Recommendation: The minimal peak height should be three times higher then the background noise of the baseline.

\*\* Sometimes, point alleles (i. e. alleles with at least 1 bp difference to the next integer allele) like 387A12F allele 13 and 13.1 or 16 and 16.1 can not be distinguished. For improved peak detection, minimize the Peak Window Size further on.

# 4. Electrophoresis using the ABI PRISM<sup>®</sup> 3130/3130xI Genetic Analyzer

For detailed instructions on instrument setup, spectral calibration, or application of the ABI PRISM<sup>®</sup> Data Collection Software and the GeneMapper<sup>™</sup> ID Software, refer to the *ABI PRISM<sup>®</sup> 3130/3130xI Genetic Analyzers Getting Started Guide*. Electrophoresis by using the GeneMapper<sup>™</sup> ID Software is described below.

The 4-Capillary-System is named ABI 3130 (before ABI 3100-Avant), the 16-Capillary-System is named ABI 3130xl (before ABI 3100).

For the combined application of the four fluorescent labels **6-FAM**, **HEX**, **NED**, and **ROX** (also called **DS-30**) the utilization of the **Dye Set D** is allocated.

#### Material

Capillary Polymer Buffer 3130 capillary array, 36 cm 3130 POP-4 polymer 10x Genetic Analyzer Buffer with EDTA

#### 4.1 Spectral Calibration / Matrix Generation

Prior to any analysis of DNA fragment size a spectral calibration with the four florescent labels 6-FAM, HEX, NED and ROX has to be generated for each analyzer. The spectral calibration creates a matrix to correct the overlapping of fluorescence emission spectra of the dyes.

Performing a spectral calibration can be divided into the following tasks:

- Choosing and setting up the Spectral Calibration Standards
- Loading the standards on the 96-well reaction plate (per capillary one sample)
- Creating the instrument protocol for performing spectral calibration (Protocol Manager)
- Define the plate assembly within the plate editor (Plate Manager)
- Performing a spectral calibration run and reviewing data

#### Setting up the Spectral Calibration Standards

Example for 4 Capillaries/ABI 3130

| Composition                  | Volume  |
|------------------------------|---------|
| Hi-Di <sup>™</sup> Formamide | 47.5 μL |
| Matrix Standard              | 2.5 μL  |
|                              |         |

- 3 min denaturation at 95°C

cooling at 4°C

- for analysis, load 10  $\mu L$  of the Matrix Standard into a 96-well reaction plate, well  $\mbox{A1-D1}$ 

#### Example for 16 Capillaries/ABI 3130xl

| Composition      | Volume  |
|------------------|---------|
| Hi-Di™ Formamide | 190 µL  |
| Matrix Standard  | 10.0 μL |

- 3 min denaturation at 95°C

- cooling at 4°C

- for analysis, load 10 µL of the Matrix Standard into a 96-well reaction plate, well A1-H1 and A2-H2

#### **Performing Spectral Calibration Run**

- Insert the 96-well plate on the autosampler tray
- In the **Protocol Manager** of the Data Collection Software click **New** in the window **Instrument Protocol** to open the **Protocol Editor** dialog box

#### **Instrument Protocol for Spectral Calibration**

| Protocol Editor |                           |
|-----------------|---------------------------|
| Name            | e.g. Spectral36_POP4_DS30 |
| Туре            | SPECTRAL                  |
| Dye Set         | D                         |
| Polymer         | POP4                      |
| Array Length    | 36                        |
| Chemistry       | Matrix Standard           |
| Run Module      | Spect36_POP4_1            |

- Select **OK** to complete the Protocol Editor dialog box

# - In the **Plate Manager** of the Data Collection Software click **New** to open the **New Plate Dialog** box

# Plate Editor for Spectral Calibration (I)

# New Plate Dialog

| Name                       |  |
|----------------------------|--|
| Application                |  |
| Plate Type                 |  |
| Owner Name / Operator Name |  |

e. g. Spectral\_DyeSet D\_Date Spectral Calibration 96-Well

- Select **OK** to complete the New Plate dialog box. A new table in the Plate Editor opens automatically
- For further analyses for spectral calibration use with the same plate setting, click **Import**, select the .xml file and click **Open**

# Plate Editor for Spectral Calibration (II)

| Column                |                                                 |
|-----------------------|-------------------------------------------------|
| Sample Name           | Type name for the matrix samples                |
| Priority              | e. g. 100                                       |
| Instrument Protocol 1 | Spectral36_POP4_DS30 (setting described before) |

- For each of the columns, click the column header to select entire column, then select **Edit**  $\rightarrow$  **Fill Down** to apply the information to all of the selected samples, and enter **OK**
- In **Run Scheduler** click **Find All**, select **link** to link up the reaction plate on the autosampler with the newly created plate record (position A or B) and start the run
- View Pass/Fail Status after the run in the **Event Log** and open the **Spectral Viewer** to review and evaluate the spectral calibration profile for each capillary

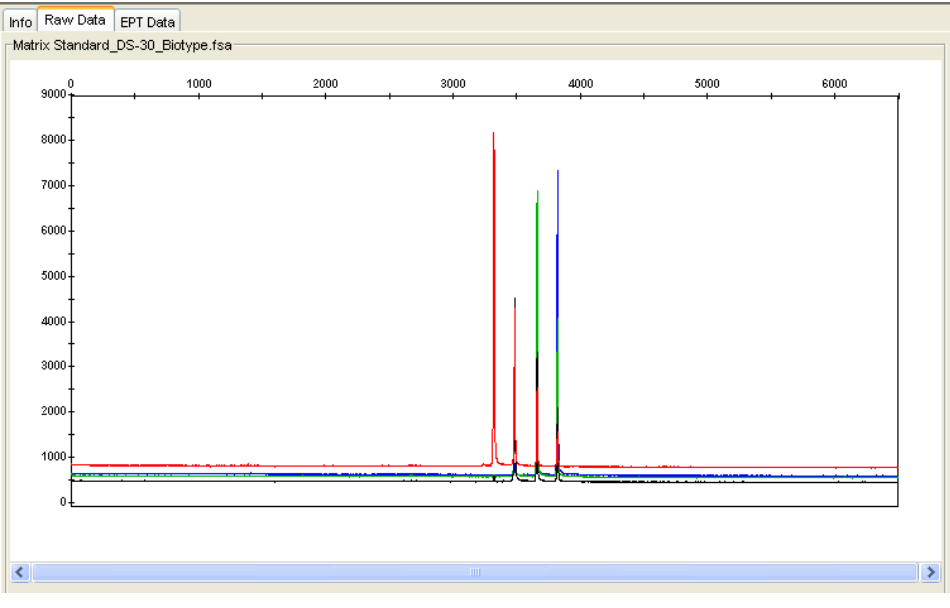

Fig. 5 Electropherogram with Raw Data of the Matrix Standard for DS-30

**Note:** If all capillaries passed the test, activate this Spectral Calibration file for Dye Set D in the **Spectral Viewer**.

## 4.2 Sample Preparation

| Composition                                                              | Volume  |
|--------------------------------------------------------------------------|---------|
| Hi-Di™ Formamide                                                         | 12.3 µL |
| DNA Size Standard 550 (ROX)                                              | 0.2 µL  |
| prepare 12 µL of the mix (Formamide + DNA Size Standard) for all samples |         |
| add 1 µL PCR product (diluted if necessary) or Allelic Ladder            |         |
|                                                                          |         |

- 3 min denaturation at 95°C

- cooling at 4°C

- for analysis: load the samples on the tray

Because injections proceed simultaneously for all capillaries, four samples must be pipette for analysis on 4-capillary analysers. If less then four samples are analysed, fill up the empty positions on the plate with 12  $\mu$ L Hi-Di<sup>TM</sup> Formamide.

For reliable allelic assignment on 4-capillary analysers, one Allelic Ladder per capillary should be run.

Room temperature may influence the performance of PCR products on multi-capillary instruments, so that shoulder peaks or split peaks occur especially at low temperatures. Pay attention to keeping ambient conditions as recommended by the instrument manufacturer.

#### 4.3 Setting for GeneMapper<sup>™</sup> ID Software

#### **Performing Run**

- Insert the 96-well plate prepare on the autosampler tray
- In the **Protocol Manager** of the Data Collection Software click **New** in the window **Instrument Protocol** to open the **Protocol Editor** dialog box

#### **Instrument Protocol**

| Protocol Editor |                              |
|-----------------|------------------------------|
| Name            | Run36_POP4_DyeSet D          |
| Туре            | REGULAR                      |
| Run Module*     | HIDFragmentAnalysis36_POP4_1 |
| Dye Set         | D                            |

\* for detailed description see Setting of the Run Module on the next page

- Select **OK** to complete the Protocol Editor dialog box

Previous to the first run, it is necessary to edit the Run Module as follows:

- In the **Module Manager** of the Data Collection Software click **New** to open the **Run Module Editor** dialog box

#### Run Module (24min\_50-500bp)

| Run Modul Editor        | Value |
|-------------------------|-------|
| Oven Temperature [°C]   | 60    |
| Poly Fill Volume        | 4840  |
| Current Stability [µA]  | 5     |
| PreRun Voltage [kV]     | 15    |
| PreRun Time [s]         | 180   |
| Injection Voltage [kV]  | 3.0   |
| Injection Time [s]*     | 5     |
| Voltage Number of Steps | 40    |
| Voltage Step Interval   | 15    |
| Data Delay Time [s]     | 1     |
| Run Voltage [kV]        | 15.0  |
| Run Time [s]**          | 1440  |

\* Apart from standard settings, the injection time may range between 1 and 20 s depending on the type of sample. If samples with very high signal intensities are to be recorded, a shorter injection time may be selected. For samples with low DNA content an injection time up to 20 s may be necessary.

\*\* Depending on the analysis conditions, the Run Time for Animaltype **Pig** was modified in order to analyze lengths of fragments up to **500 bp**.

- Click **Save As** and enter the name of the new module (e. g. 24min\_50-500bp) and enter **OK**
- Click Close to exit the Module Editor

Previous to every run, it is necessary to compile the plate as follows:

- In the **Plate Manager** of the Data Collection Software click **New** to open the **New Plate Dialog** box

#### GeneMapper<sup>™</sup> Plate Editor (I)

| New Plate Dialog           |                               |
|----------------------------|-------------------------------|
| Name                       | e. g. Plate_DyeSet D_Date     |
| Application                | select GeneMapper Application |
| Plate Type                 | 96-Well                       |
| Owner Name / Operator Name |                               |

- Select **OK** to complete the New Plate dialog box. A new table in the Plate Editor opens automatically

#### GeneMapper<sup>™</sup> Plate Editor (II)

#### Column Name

| Sample Name           | Type name for the samples                  |
|-----------------------|--------------------------------------------|
| Priority              | e. g. 100 (Default)                        |
| Sample Type           | Sample or Allelic Ladder                   |
| Size Standard         | e. g. SST550_50-500bp                      |
| Panel                 | e.g.Animaltype_Panels_v1                   |
| Analysis Method       | e.g. Analysis_HID_3130                     |
| Snp Set               | -                                          |
| User-defined 1-3      | -                                          |
| Results Group 1       | (select results group)                     |
| Instrument Protocol 1 | Run36_POP4_DyeSet D (setting typed before) |
|                       |                                            |

- For each of the columns, click the column header to select entire column, then select **Edit**  $\rightarrow$  **Fill Down** to apply the information to all of the selected samples and enter **OK**
- In **Run Scheduler** click **Find All**, select **link** to link up the reaction plate on the autosampler with the newly created plate record (position A or B) and start the run
- During the run, view Error Status in the Event Log or examine the quality of the raw data for each capillary in the Capillaries Viewer or the Cap/Array Viewer
- View data as overview in **Run History** or **Cap/Array Viewer** of the Data Collection Software. Run data are saved in the **Run Folder** of the former chosen **Result Group**

#### 4.4 Analysis Parameter (Analysis Method)

The recommended settings in the worksheet Peak Detector are:

| Peak Detection Algorithm | Advanced                       |
|--------------------------|--------------------------------|
| Ranges                   | Analysis: Partial Range        |
|                          | Start Pt: 2000; Stop Pt: 10000 |
|                          | Sizing: All Sizes              |
| Smoothing and Baselining | Smoothing: Light               |
|                          | Baseline Window: 51 pts        |
| Size Calling Method      | Local Southern Method          |
| Peak Detection           | Peak Amplitude Thresholds      |
|                          | B:* Y:*                        |
|                          | G:* R:*                        |
|                          | Min. Peak Half Width: 2 pts    |
|                          | Polynominal Degree: 3          |
|                          | Peak Window Size: 11 pts**     |
|                          | Slope Thresholds: 0.0          |

\* The peak amplitude threshold (Cutoff value) corresponds to the minimum peak height that will be detected from the GeneMapper<sup>™</sup> ID Software. The thresholds are usually 50-200 RFU and should be determined individually by the laboratory. Recommendation: The minimal peak height should be three times higher then the background noise of the baseline.

\*\* Sometimes, point alleles (i. e. alleles with at least 1 bp difference to the next integer allele) like 387A12F allele 13 and 13.1 or 16 and 16.1 can not be distinguished. For improved peak detection, minimize the Peak Window Size further on.

# 5. Analysis

For general instructions on automatic sample analysing, please read the  $GeneScan^{@}$  or  $GeneMapper^{TM}$  ID Software User's Manual.

The determination of the exact lengths of the amplified products depends on the type of device, on the conditions of electrophoresis, as well as on the DNA Size Standard used. Due to the complexity of some STR loci, the size determination should be based on evenly distributed points of references. Thus, please use the DNA Size Standard 550 (ROX) with the following lengths of fragments: **50**, **60**, **70**, **80**, **90**, **100**, **120**, **140**, **160**, **180**, **190**, **200**, **220**, **240**, **260**, **280**, **300**, **320**, **340**, **360**, **380**, **400**, **425**, **450**, **475**, **500**, **525** and **550 bp**.

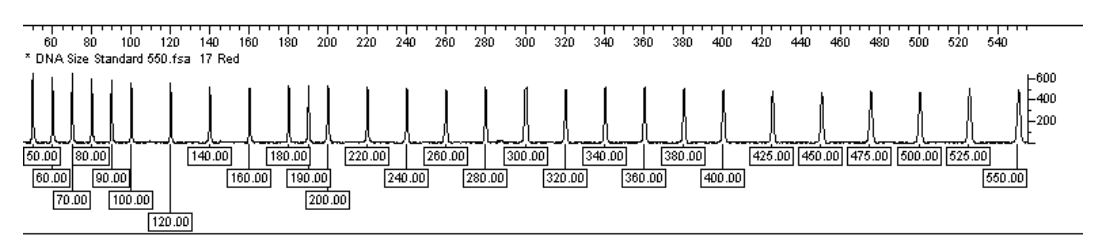

Fig. 6 Electropherogram of the DNA Size Standard 550 (ROX), Lengths of Fragments in bp

Allele designation of analyzed samples should be carried out either manually or with suitable analysis software, e. g. GeneMapper<sup>™</sup> ID or Genotyper<sup>®</sup> Software in combination with the Animaltype **Pig** Template File from Biotype. Template Files can be received as free downloads from our homepage (www.biotype.de) or as CD-ROM on request.

# **Special Features**

#### SBH4

In rare cases deviation of 0.6 bp between signals versus the Allelic Ladder due to single nucleotide polymorphisms (SNPs) within repeating units can be observed. Exact assignment of all alleles according to the Allelic Ladder is achieved by setting the tolerance to +/- 1.0 bp in the analysis software. This point is already fixed in Biotype<sup>®</sup> Template Files for Genotyper<sup>®</sup> or GeneMapper<sup>TM</sup>.

#### SBH1

Sometimes deviation of the signals for allele 14 and 15 versus the Allelic Ladder due to SNPs within repeating units can be observed. Exact assignment of these alleles according to the Allelic Ladder is achieved by setting the tolerance to +/- 2.0 bp in the analysis software. This point is already fixed in Biotype<sup>®</sup> Template Files for Genotyper<sup>®</sup> or GeneMapper<sup>TM</sup>.

#### SBH23 (Amelogenin)

Rarly, deviation of + 1.0 bp for the X-specific signal versus the Allelic Ladder due to an insertion of a base can be observed. Exact assignment of the X-specific allele according to the Allelic Ladder is achieved by setting the tolerance to +/- 2.0 bp in the analysis software. This point is already fixed in Biotype<sup>®</sup> Template Files for Genotyper<sup>®</sup> or GeneMapper<sup>TM</sup>.

#### **Unspecific amplificates**

Two artefact signals were observed in 6% of the DNA samples from Biotype Diagnostic GmbH at position 294 bp in 6-FAM between the allelic ranges of SBH18 and SBH4 and at position 298 bp in HEX within the allelic region of SBH1. These artefacts do not match with signals of the Allelic Ladder or with known alleles from the population study.

# 5.1 Controls

The Control DNA DL157 of the PCR Amplification Kit represents the following alleles:

# Table 4. Allele Determinations of Animaltype Pig

| Locus   | Control DNA<br>DL157 |
|---------|----------------------|
| 387A12F | 13/21                |
| S0655   | 9/12                 |
| SBH1    | 14/16                |
| SBH2    | 22/33                |
| SBH4    | 56/62                |
| SBH10   | 48/49                |
| SBH13   | 13/15                |
| SBH18   | 12/14                |
| SBH19   | 14/14                |
| SBH20   | 32/39                |
| SBH22   | 20/23                |
| SBH23   | Y/X                  |
|         |                      |

#### **5.2 Fragment Lengths and Alleles**

**Table 5** to **table 7** display the values for fragment lengths of individual alleles that refer to the DNA Size Standard 550 (ROX). All analyses have been performed on an ABI PRISM<sup>®</sup> 310 Genetic Analyzer with POP-4 polymer. Different analysis instruments, DNA Size Standards or polymers might result in different lengths of fragment. These Data could serve as approximate allele sizes for the creation of a new analysis template. In order to balance instrument-specific deviations further fine tuning of the equipment should be done by measuring sample fragments of known lengths. In addition, a visual alignment with the Allelic Ladder is recommended.

#### Scaling

Horizontal: 75-505 bp Vertical: Depending on signal intensity

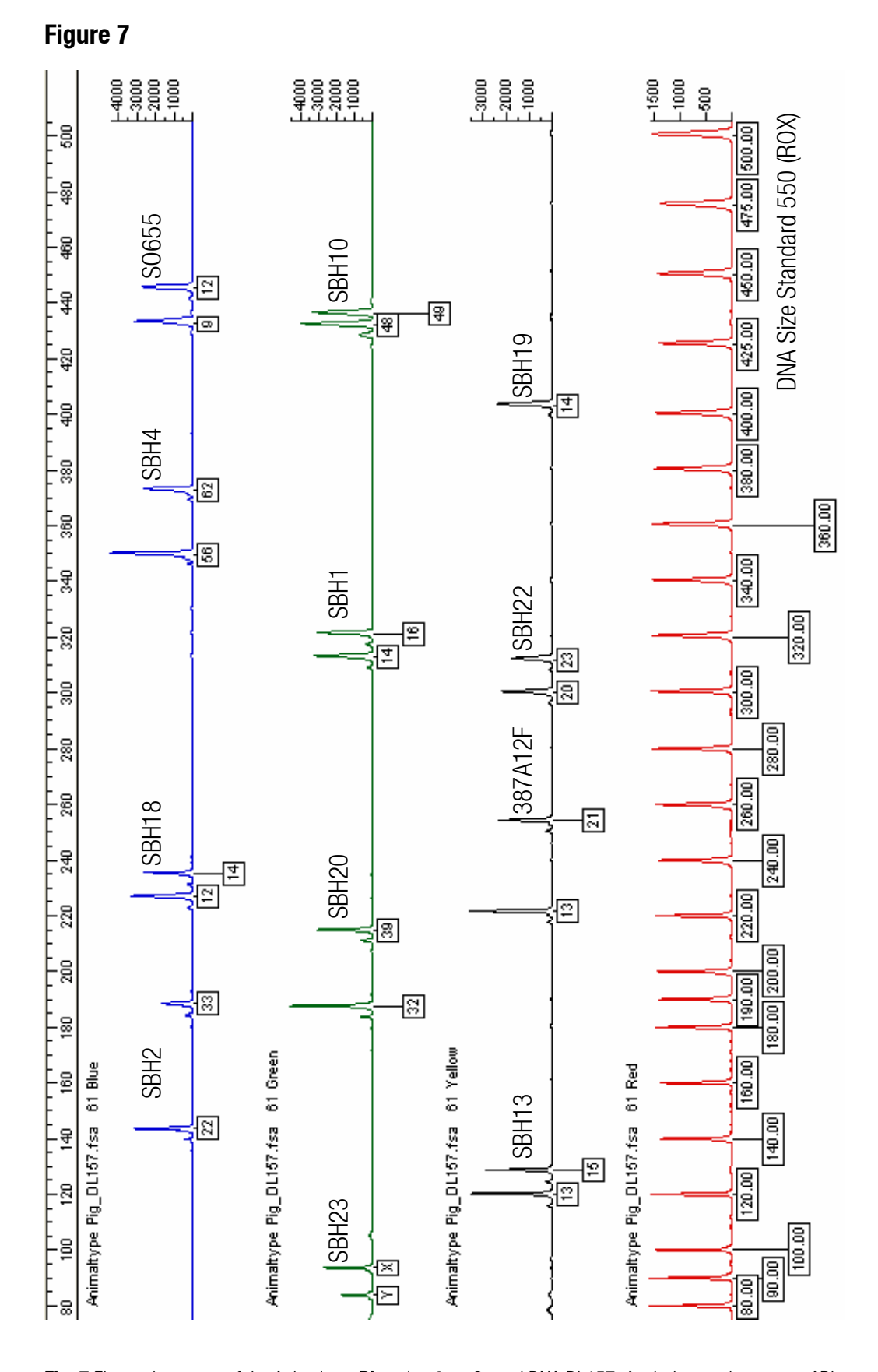

**Fig. 7** Electropherogram of the Animaltype **Pig** using 2 ng Control DNA DL157. Analysis was done on an ABI PRISM<sup>®</sup> 310 Genetic Analyzer with the DNA Size Standard 550 (ROX). Allele assignment was performed using the Genotyper<sup>®</sup> Software and the Animaltype **Pig** Template File.

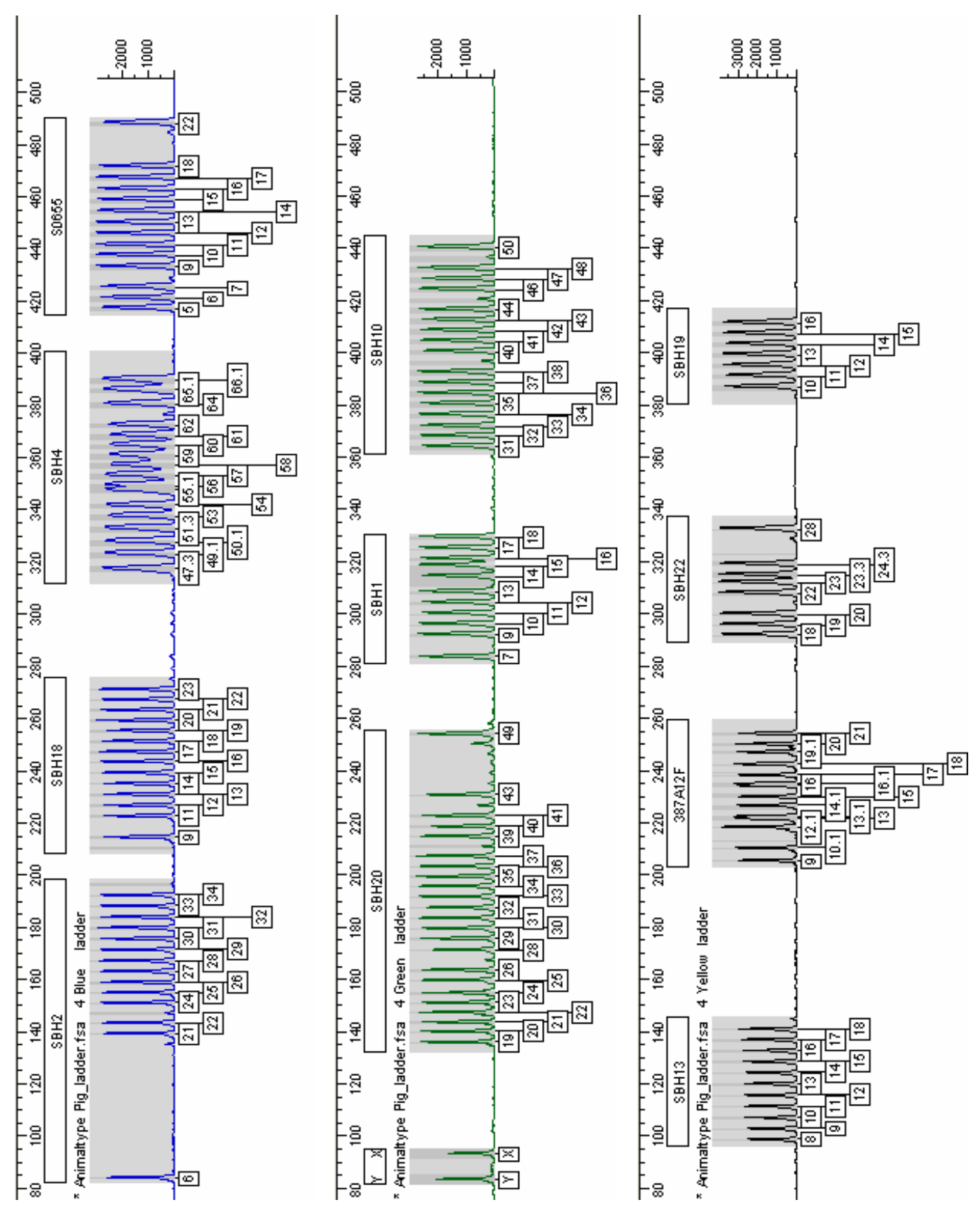

**Fig. 8** Electropherogram of the Animaltype **Pig** Allelic Ladder analysed on an ABI PRISM<sup>®</sup> 310 Genetic Analyzer. Allele assignment was performed using the Genotyper<sup>®</sup> Software and the Animaltype **Pig** Template File.

Figure 8

| Allele | Size [bp]<br>ABI 310 | Further Alleles* | Allele | Size [bp]<br>ABI 310 | Remarks                         | Allele | Size [bp]<br>ABI 310 | Further Alleles* |
|--------|----------------------|------------------|--------|----------------------|---------------------------------|--------|----------------------|------------------|
| SBH2   | 6-FAM                |                  | SBH4   | 6-FAM                |                                 | S0655  | 6-FAM                |                  |
| 6      | 84.0                 |                  | 47.3   | 317.4                | $\pm 1.0 \text{ bp}^{\text{b}}$ | 5      | 416.6                |                  |
| 21     | 139.2                |                  | 49.1   | 322.7                | $\pm 1.0 \text{ bp}^{\text{b}}$ | 6      | 420.6                |                  |
| 22     | 143.2                | 23 <sup>a</sup>  | 50.1   | 327.3                | $\pm 1.0 \text{ bp}^{\text{b}}$ | 7      | 424.7                |                  |
| 24     | 151.0                |                  | 51.3   | 332.6                | $\pm 1.0 \text{ bp}^{\text{b}}$ | 9      | 432.5                |                  |
| 25     | 154.9                |                  | 53     | 337.2                | $\pm 1.0 \text{ bp}^{\text{b}}$ | 10     | 436.8                |                  |
| 26     | 158.9                |                  | 54     | 341.5                | $\pm 1.0 \text{ bp}^{\text{b}}$ | 11     | 440.8                |                  |
| 27     | 163.0                |                  | 55.1   | 347.6                | $\pm 1.0 \text{ bp}^{\text{b}}$ | 12     | 445.2                |                  |
| 28     | 167.1                |                  | 56     | 349.1                | $\pm 1.0 \text{ bp}^{\text{b}}$ | 13     | 449.4                |                  |
| 29     | 171.3                |                  | 57     | 353.0                | $\pm 1.0 \text{ bp}^{\text{b}}$ | 14     | 453.8                |                  |
| 30     | 175.5                |                  | 58     | 357.0                | $\pm 1.0 \text{ bp}^{\text{b}}$ | 15     | 458.1                |                  |
| 31     | 179.7                |                  | 59     | 360.7                | $\pm 1.0 \text{ bp}^{\text{b}}$ | 16     | 462.2                |                  |
| 32     | 183.9                |                  | 60     | 364.6                | $\pm 1.0 \text{ bp}^{\text{b}}$ | 17     | 466.5                |                  |
| 33     | 188.0                |                  | 61     | 368.4                | $\pm 1.0 \text{ bp}^{\text{b}}$ | 18     | 470.8                |                  |
| 34     | 192.2                | 35 <sup>a</sup>  | 62     | 372.2                | $\pm 1.0 \text{ bp}^{\text{b}}$ | 22     | 487.6                |                  |
|        |                      |                  | 64     | 380.2                | $\pm 1.0 \text{ bp}^{\text{b}}$ |        |                      |                  |
| SBH18  | 6-FAM                |                  | 65.1   | 385.8                | $\pm 1.0 \text{ bp}^{\text{b}}$ |        |                      |                  |
| 9      | 214.4                |                  | 66.1   | 389.7                | $\pm 1.0 \text{ bp}^{\text{b}}$ |        |                      |                  |
| 11     | 222.5                |                  |        |                      |                                 |        |                      |                  |
| 12     | 226.6                |                  |        |                      |                                 |        |                      |                  |
| 13     | 230.8                |                  |        |                      |                                 |        |                      |                  |
| 14     | 235.0                |                  |        |                      |                                 |        |                      |                  |
| 15     | 239.2                |                  |        |                      |                                 |        |                      |                  |
| 16     | 243.5                |                  |        |                      |                                 |        |                      |                  |
| 17     | 247.3                |                  |        |                      |                                 |        |                      |                  |
| 18     | 251.3                |                  |        |                      |                                 |        |                      |                  |
| 19     | 255.2                |                  |        |                      |                                 |        |                      |                  |
| 20     | 259.2                |                  |        |                      |                                 |        |                      |                  |
| 21     | 263.2                |                  |        |                      |                                 |        |                      |                  |
| 22     | 267.1                |                  |        |                      |                                 |        |                      |                  |
| 23     | 271.0                |                  |        |                      |                                 |        |                      |                  |
|        |                      |                  |        |                      |                                 |        |                      |                  |

# Table 5. Fragment Lengths of the Allelic Ladder Animaltype Pig analysed on an ABI $\mbox{PRISM}^{\mbox{\scriptsize B}}$ 310 Genetic Analyzer (Blue Panel)

| Allele | Size [bp]<br>ABI 310 | Further Alleles*      | Allele | Size [bp]<br>ABI 310 | Further Alleles*                |
|--------|----------------------|-----------------------|--------|----------------------|---------------------------------|
| SBH23  | HEX                  |                       | SBH1   | HEX                  |                                 |
| Y      | 83.4                 |                       | 7      | 283.8                | 8 <sup>a</sup>                  |
| Х      | 93.4                 | X (94.4) <sup>b</sup> | 9      | 292.0                |                                 |
|        |                      |                       | 10     | 296.0                |                                 |
| SBH20  | HEX                  |                       | 11     | 300.0                |                                 |
| 19     | 136.0                |                       | 12     | 304.2                |                                 |
| 20     | 139.9                |                       | 13     | 308.4                |                                 |
| 21     | 143.6                |                       | 14     | 312.6                | $\pm 2.0 \text{ bp}^{\text{b}}$ |
| 22     | 147.3                |                       | 15     | 316.8                | $\pm 2.0 \text{ bp}^{\text{b}}$ |
| 23     | 151.1                |                       | 16     | 320.9                |                                 |
| 24     | 154.8                |                       | 17     | 324.9                |                                 |
| 25     | 159.7                |                       | 18     | 329.1                |                                 |
| 26     | 163.6                |                       |        |                      |                                 |
| 28     | 171.2                |                       | SBH10  | HEX                  |                                 |
| 29     | 175.5                |                       | 31     | 363.5                |                                 |
| 30     | 179.5                |                       | 32     | 367.5                |                                 |
| 31     | 183.5                |                       | 33     | 371.5                |                                 |
| 32     | 187.5                |                       | 34     | 375.7                |                                 |
| 33     | 191.6                |                       | 35     | 379.9                |                                 |
| 34     | 195.6                |                       | 36     | 383.9                |                                 |
| 35     | 199.4                |                       | 37     | 388.0                |                                 |
| 36     | 203.3                |                       | 38     | 392.0                | 39 <sup>a</sup>                 |
| 37     | 207.3                | 38 <sup>a</sup>       | 40     | 400.0                |                                 |
| 39     | 214.8                |                       | 41     | 404.0                |                                 |
| 40     | 218.6                |                       | 42     | 408.0                |                                 |
| 41     | 222.6                |                       | 43     | 412.0                |                                 |
| 43     | 230.6                |                       | 44     | 415.8                | 45 <sup>a</sup>                 |
| 49     | 254.1                |                       | 46     | 423.8                |                                 |
|        |                      |                       | 47     | 427.8                |                                 |
|        |                      |                       | 48     | 431.8                | 49 <sup>a</sup>                 |
|        |                      |                       | 50     | 439.8                |                                 |
|        |                      |                       |        |                      |                                 |

# Table 6. Fragment Lengths of the Allelic Ladder Animaltype Pig analysed on an ABI $\mbox{PRISM}^{\mbox{\tiny (B)}}$ 310 Genetic Analyzer (Green Panel)

| Allele  | Size [bp]<br>ABI 310 | Further Alleles*  | Allele | Size [bp]<br>ABI 310 | Further Alleles*                    |
|---------|----------------------|-------------------|--------|----------------------|-------------------------------------|
| SBH13   | NED                  |                   | SBH22  | NED                  |                                     |
| 8       | 98.7                 |                   | 18     | 291.7                |                                     |
| 9       | 102.8                |                   | 19     | 295.7                |                                     |
| 10      | 107.0                |                   | 20     | 299.7                |                                     |
| 11      | 111.2                |                   | 22     | 307.7                |                                     |
| 12      | 115.6                |                   | 23     | 311.7                |                                     |
| 13      | 119.9                |                   | 23.3   | 314.7                | 24 <sup>a</sup>                     |
| 14      | 124.2                |                   | 24.3   | 318.7                | 25 <sup>a</sup> , 25.3 <sup>a</sup> |
| 15      | 128.5                |                   | 28     | 332.3                | 27.3 <sup>a</sup>                   |
| 16      | 132.7                |                   |        |                      |                                     |
| 17      | 136.9                |                   | SBH19  | NED                  |                                     |
| 18      | 140.9                |                   | 10     | 386.5                |                                     |
|         |                      |                   | 11     | 390.7                |                                     |
| 387A12F | NED                  |                   | 12     | 394.7                |                                     |
| 9       | 205.4                |                   | 13     | 399.0                |                                     |
| 10.1    | 210.3                | 11 <sup>a</sup>   | 14     | 403.0                |                                     |
| 12.1    | 218.3                |                   | 15     | 407.0                |                                     |
| 13      | 221.4                |                   | 16     | 411.0                |                                     |
| 13.1    | 222.4                |                   |        |                      |                                     |
| 14.1    | 226.6                | 14 <sup>a</sup>   |        |                      |                                     |
| 15      | 229.8                | 15.1 <sup>a</sup> |        |                      |                                     |
| 16      | 234.0                |                   |        |                      |                                     |
| 16.1    | 235.0                |                   |        |                      |                                     |
| 17      | 238.2                | 17.1 <sup>a</sup> |        |                      |                                     |
| 18      | 242.2                |                   |        |                      |                                     |
| 19.1    | 247.2                |                   |        |                      |                                     |
| 20      | 250.2                |                   |        |                      |                                     |
| 21      | 254.2                |                   |        |                      |                                     |

# Table 7. Fragment lengths of the Allelic Ladder Animaltype Pig analysed on an ABI $\text{PRISM}^{\circledast}$ 310 Genetic Analyzer (yellow panel)

\* a. Biotype (DNA pool), b. see Special Features (chapter 5)

## 6. Interpretation of Results

As mentioned above, post PCR analysis and automatic allele allocation with suitable analysis software ensure a precise and reliable discrimination of alleles.

# **Pull-up Peaks**

If peak heights are outside the linear detection range (>3000 RFU) or if an incorrect matrix has applied, pull-up peaks can occur at positions of a specific peaks in all colour channels. In order to avoid pull-up peaks, peak heights should not exceed more than 3000 RFU.

# **Stutter Peaks**

Appearance of stutter peaks depends on the sequence of the repeat structure and on the number of alleles. n-4 peaks are due to a loss of a repeat unit during amplification of tetranucleotide STR motives caused by slippage effects of the Multi Taq2 DNA Polymerase. Interpretation of those peaks should be done in accordance with the Template Files of the Genotyper<sup>®</sup> and GeneMapper<sup>™</sup> ID Software.

# **Template-independent Nucleotide Addition**

The terminal transferase activity of Multi Taq2 DNA Polymerase leads to the addition of an adenosine residue preferentially at the 3'-end of amplified DNA fragments. Incomplete extension is responsible for double peaks, resulting from the absence of the terminal adenosine residue. The artefact peak is one base shorter than expected (-1 peaks). All Biotype<sup>®</sup> primers are designed to minimize these artefacts. In addition, the final extension step of 70°C for 60 minutes is included to the PCR protocol in order to reduce formation of artefacts. Peak height of the artefact correlates with the amount of DNA. Every laboratory should determine their own thresholds for analysis of the peaks.

#### References

Bär W, Brinkmann B, Budowle B, Carracedo A, Gill P, Lincoln P, Mayr W, Olaisen B (1997) DNA recommendations. Further report of the DNA Commission of the ISFH regarding the use of short tandem repeat systems. *Int. J. Legal Med. 110: 175-176.* 

**Kiuchi S, Inage Y, Hiraiwa H, Uenishi H, Yasue H (2002)** Assignment of 280 swine genomic inserts including 31 microsatellites from BAC clones to the swine RH map (IMpRH map). *Mamm. Genome 13: 80-88.* 

Nechtelberger D, Kaltwasser C, Stur I, Meyer JN, Brem G, Mueller M, Mueller S (2001) DNA microsatellite analysis for parentage control in Austrian pigs. *Anim Biotechnol 12: 141-144.* 

**Renard C, Vaiman M, Chiannilkulchai N, Cattolico L, Robert C, Chardon P (2001)** Sequence of the pig major histocompatibility region containing the classical class I genes. *Immunogenetics 53: 490-500.* 

Notes